## How to Submit your Final Grades from Moodle to Omnivox

In order to submit your final grades from Moodle to Omnivox, follow the steps below:

1. Login to your Moodle course

2. Click on the little blue gear at the upper menu and select **Gradebook Setup:** 

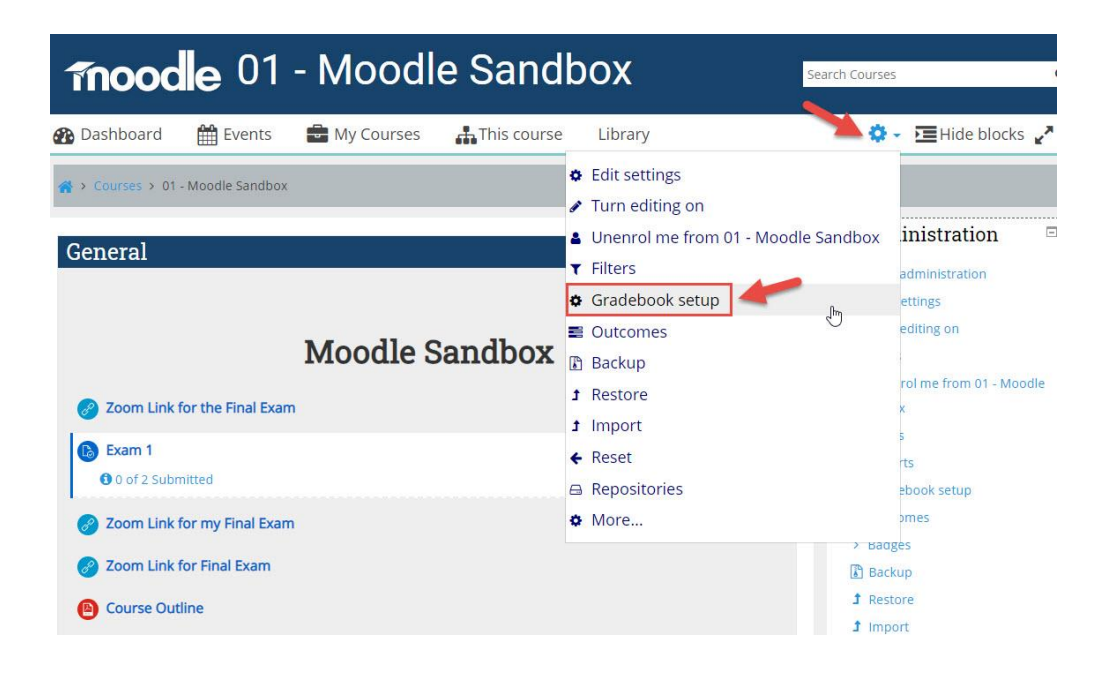

3. On the Gradebook, click on the dropdown menu on the upper left and select "Omnivox Excel Spreadsheet" (under Export)

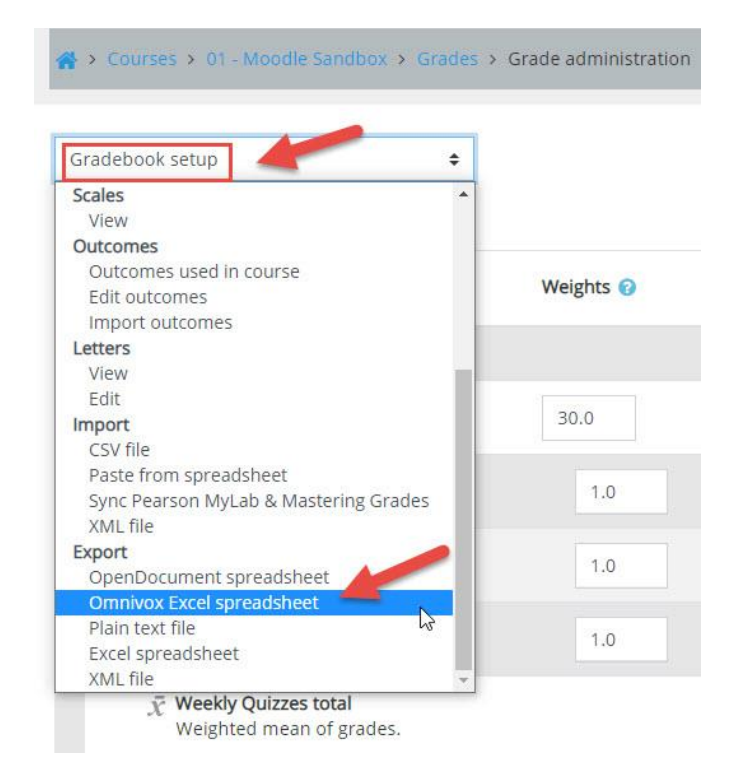

4. Moodle will generate an Excel file with 2 columns: Student ID # and Final Grade. Open this file and select the content of both columns (copy)

|   | A      | B  |
|---|--------|----|
|   | 123456 | 85 |
|   | 123457 | 85 |
|   | 123458 | 85 |
|   | 123459 | 85 |
|   | 123460 | 85 |
|   | 123461 | 85 |
|   | 123462 | 85 |
| 0 | 123463 | 85 |
|   | 123464 | 85 |
|   | 123465 | 85 |
|   | 123466 | 85 |
|   | 123467 | 85 |
|   | 123468 | 85 |
|   | 123469 | 85 |
| 1 | 123470 | 85 |
|   | 123471 | 85 |
|   | 123472 | 85 |
|   | 123473 | 85 |
|   |        |    |

5. Now go to Lea (Omnivox) and select your course there. On the left menu, click on "Online Gradebook" and select "Submit Final Grades":

| My classes                     |     |                             |
|--------------------------------|-----|-----------------------------|
| Fall 2020 Select a clas        | s • |                             |
| Summary                        | >   |                             |
| Absences and late arrivals     | >   |                             |
| Announcements                  | >   |                             |
| Assignments and Dropbox        | >   |                             |
| Calendar                       | >   |                             |
| Class Forum                    | >   |                             |
| Common Free Periods            |     |                             |
| Data - Import / Share          | >   |                             |
| Distributed documents / videos | >   |                             |
| Online classes                 |     |                             |
| Online Gradebook               | >   | Assessment Summary          |
| Students list                  | >   | Enter results               |
|                                |     | Evaluation Chart for course |
|                                | -   | Submit final grades         |
| My services                    |     |                             |

6. You must click on "**Import results from a spreadsheet**" at the bottom of the table:

|            | an esperance |                       | List sorted by: | ast name, F | first n |
|------------|--------------|-----------------------|-----------------|-------------|---------|
| Student Nu | mber Section | Last name, First name | 2               | grade       | Inco    |
|            |              |                       |                 |             |         |
|            |              |                       |                 |             |         |
|            |              |                       |                 |             |         |
|            |              |                       |                 |             |         |
|            |              |                       |                 |             |         |
|            |              |                       |                 |             |         |
|            |              |                       |                 |             |         |
|            |              |                       |                 |             |         |
|            |              |                       |                 |             |         |
|            |              |                       |                 |             |         |
|            |              |                       |                 |             |         |
|            |              |                       |                 |             |         |
|            |              |                       |                 |             |         |
|            |              |                       |                 |             |         |
|            |              |                       |                 |             |         |
|            |              |                       |                 |             |         |
|            |              |                       |                 |             |         |
|            |              |                       |                 |             |         |
|            |              |                       |                 |             |         |
|            |              |                       |                 |             |         |
|            |              |                       |                 |             |         |
|            |              |                       |                 |             |         |
|            |              |                       |                 |             |         |
|            |              |                       |                 |             |         |
|            |              |                       |                 |             |         |
|            |              |                       |                 |             |         |

## 7. Now past the 2 columns and click "Import the results"

## Import results from a spreadsheet

The importation enables you to transfer final grades to Omnivox from a spreadsheet such as Ms Excel.

## INSTRUCTIONS

Please follow these steps:

- Open your spreadsheet. The spreadsheet must include a column containing the Student Numbers and a column containing the results to import.
- If the column containing the Student Numbers is not located immediately on the left of the column containing the results to import, copy the contents of these two columns to a new sheet or to empty columns. The Student Numbers column must be immediately on the left of the column containing the results to import.
- Select these two columns (Student Numbers and results) and paste their contents in the following text field.

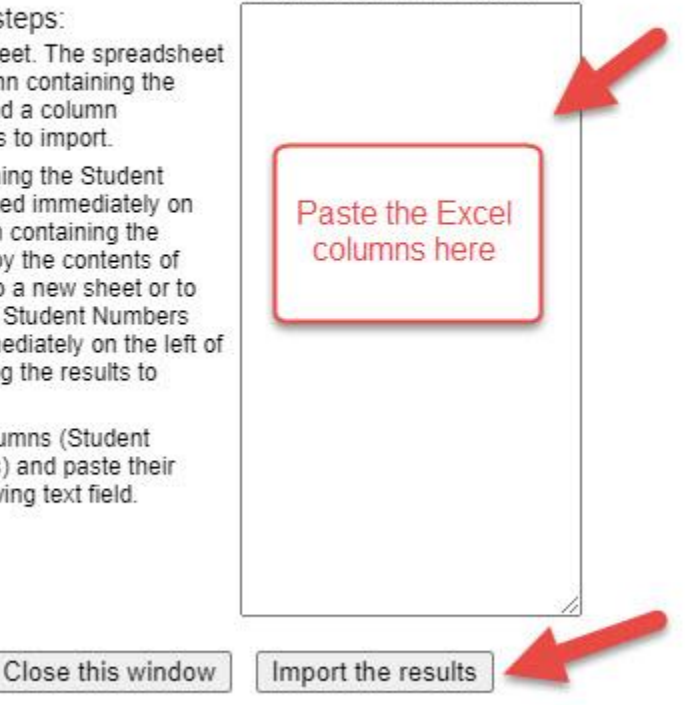

**RESULTS TO IMPORT**